# How to Set Up Workers' Compensation Benefit for Employees

### Module - Payroll Module Administration Screen - Workers' Compensation Rate Records Screen

- 1. Select "New" or F9 to add the necessary records
- 2. Enter the following information based on your school district:
  - Code (Ex: 7380)
  - Abbreviation (Ex: Drivers)
  - Rate The rate is the number to multiply gross pay by to calculate total *Worker's Compensation benefit.* (Ex: total Gross Pay = \$1000.00 and rate = .004401, then Worker's Compensation benefit = \$4.40 rounded to 2 decimal places)
  - Description (Ex: Drivers/Driver helpers/Garage employees)

| B DBC:HR 80000-ALL      | MASTER TEST ACCOUNT       | VAN BUREN INTERMEDIATE           | 04/29/2009 | - 7 |
|-------------------------|---------------------------|----------------------------------|------------|-----|
| Modules Screens Records | View Reports Tools Set-Up | Operations Administrative Help I | Edit Exit  |     |
| Previous Next Br        | owse Find New             | Save Mark Print                  | Send       |     |

| H | B                                                                                 | Payroll Wo        | orkers' Compe     | ensation Rat | e Records Screen                        |  | $\ge$ |  |
|---|-----------------------------------------------------------------------------------|-------------------|-------------------|--------------|-----------------------------------------|--|-------|--|
| Г | - 1                                                                               | Workers' Con      | npensation Rate F | Record       |                                         |  |       |  |
|   |                                                                                   | Code              | Abbreviation      | Rate         | Description                             |  |       |  |
|   |                                                                                   | <mark>7380</mark> | DRIVER            | 0.033430     | DRIVERS/DRIVER HELPERS/GARAGE EMPLOYEES |  |       |  |
|   | Browse List of Workers' Compensation Rate Records (ALT+1 to enter, ALT+0 to exit) |                   |                   |              |                                         |  |       |  |
|   | *                                                                                 | Code              | Abbreviation      | Rate         | Description                             |  | ^     |  |
|   |                                                                                   | 7380              | DRIVER            | 0.033430     | DRIVERS/DRIVER HELPERS/GARAGE EMPLOYEES |  |       |  |
|   |                                                                                   | 8810              | CLERICAL          | 0.003720     | CLERICAL                                |  |       |  |
|   |                                                                                   | 8868              | PROFESSION        | 0.001950     | PROFESSIONAL EMPLOYEES/TEACHERS         |  |       |  |
|   |                                                                                   | 9101              | OTHER             | 0.039560     | SCHOOLS: ALL OTHER EMPLOYEES            |  |       |  |
|   |                                                                                   |                   |                   |              |                                         |  |       |  |
|   |                                                                                   |                   |                   |              |                                         |  |       |  |
|   |                                                                                   |                   |                   |              |                                         |  |       |  |
|   |                                                                                   |                   |                   |              |                                         |  |       |  |
|   |                                                                                   |                   |                   |              |                                         |  |       |  |
|   |                                                                                   |                   |                   |              |                                         |  |       |  |
|   |                                                                                   |                   |                   |              |                                         |  | ~     |  |

| Pawrkcmp (Hr!Pawrkcmp) |                  | Record: 1/4          | Record: 1/4 Record Unlocked |                        |                 |                  | NUM          |
|------------------------|------------------|----------------------|-----------------------------|------------------------|-----------------|------------------|--------------|
| 🐉 start                | Novell GroupWise | 🔁 Mail To: Wylan, Ro | 🕲 2 Firefox                 | → 🔐 3 Microsoft Word → | BC:HR 80000-ALL | <u> </u> 54 °F ( | 🖓 🕼 11:14 AM |

# Module - Payroll Module Administration Screen – Benefit Definition Screen

- 1. Select "New" or F9 to add the necessary record for the benefit
- 2. Enter the following information:
  - Code WCOMP
  - Description Workers Compensation
  - Abbreviation Work Comp
  - All Employees Yes, enter a mark in the box
  - Calculate Total Benefit Yes, enter a mark in the box
  - Default Organization Enter the organization code set up for workers' comp
  - Frequency 9 for all pays including non-scheduled payroll runs
  - The Calc Program, System Defined flag and Calculate Wage Base flag will need to be set by the MiCase Helpdesk staff or a programmer.
- 3. By default, all gross pay will be included in the workers' compensation wage base. If you wish to exclude certain earnings codes from the wage base for workers' compensation, then follow the operation below. For example, if you would not like board paid annuity gross added into the wage base for the workers' compensation calculation, then you would need to perform the following operation:
  - **Operation** Add Excluded Gross Pay Earning Code
    - Example: BPANN Board Paid Annuity Gross is to be excluded from the workers' compensation wage base. Once the operation is performed, you should see BPANN show up in the left table titled Earning Codes Excluded from Benefit Base. See screenshot of the Payroll Benefit Definition Screen.
- 4. By default, all gross pay will be calculated for each employee and allocated to accounts based on the Distribution Control Table. However, if you wish to designate certain gross pay item codes that will not guide distribution of the workers' compensation, then follow the operation below. For example, if you would not like workers' compensation benefits distributed to a board paid annuity account, then you would need to perform the following operation:
  - **Operation** Add Excluded Gross Pay Item Code

Example: BPFI – Board Paid Fidelity is to be excluded from receiving benefits. Once the operation is performed, you should see BPFE show up in the center table titled Item Codes Not Guiding Benefit Distribution. See screenshot of the Payroll Benefit Definition Screen.

5. Select "Save" or F4 to save the record

# Benefit Definition Screen:

| B DBC:HR 80000-ALL      | MASTER TEST ACCOUNT       | VAN BUREN INTERMEDIATE 05/01/2009        |  |
|-------------------------|---------------------------|------------------------------------------|--|
| Modules Screens Records | View Reports Tools Set-Up | Operations Administrative Help Edit Exit |  |
| Previous Next Br        | owse Find New             | Save Mark Print Send                     |  |

| Reprose the second second seco | n                                                                     | Payroll System 🔳 🗖 🛛                                                        |  |  |  |  |  |
|----------------------------------------------------------------------------------------------------|-----------------------------------------------------------------------|-----------------------------------------------------------------------------|--|--|--|--|--|
| - Benefit Definition                                                                                                    |                                                                       |                                                                             |  |  |  |  |  |
| # 11 Code WCOMF Descri                                                                                                    | <sup>otion</sup> Workers Compensa                                     | ation                                                                       |  |  |  |  |  |
| Abbreviation Work Comp                                                                                                    | System Defined?                                                       | ✓ Calculate Total Benefit?                                                  |  |  |  |  |  |
| Calc. Program C_WORKCOM                                                                                                    | All Employees?                                                        | Default Organization SETSE                                                  |  |  |  |  |  |
| All Payrolls? Default Frequency 9 = all payrolls?                                                                                                    |                                                                       |                                                                             |  |  |  |  |  |
|                                                                                                    | ✓ Calculate Wage Base?                                                | Default ASN                                                                 |  |  |  |  |  |
| Earning Codes Excluded from Benefit Base<br>(ALT+1/ALT+0 to enter/exit)                                                                                                    | Item Codes not guiding Benefit Distrib<br>(ALT+2/ALT+0 to enter/exit) | oution Deductions Excluded from Benefit Base<br>(ALT+3/ALT+0 to enter/exit) |  |  |  |  |  |
| * Code Abbreviation                                                                                                    | * Code Abbreviation                                                   | Code Abbreviation                                                           |  |  |  |  |  |
| BPANN BPANN                                                                                                    | BPFI BPFI                                                             |                                                                             |  |  |  |  |  |
|                                                                                                    |                                                                       | <u>▼</u>                                                                    |  |  |  |  |  |
| Browse List of Benefit Definition Records (ALT+4/ALT+0 to enter/exit)                                                                                                    |                                                                       |                                                                             |  |  |  |  |  |
| * # Code Abbreviation Sys. Def. Calc. Base Calc. Total All Empl. Organ. Freq. ASN 🔥                                                                                                    |                                                                       |                                                                             |  |  |  |  |  |
| 10 WC Work Comp F                                                                                                    | F T F                                                                 | 0                                                                           |  |  |  |  |  |
| 11 WCOMP Work Comp T                                                                                                    | т т т                                                                 | SETSE 9                                                                     |  |  |  |  |  |

| Pabendef (Hr!Paben | def)             | Record: 11/        | 11 Record Unlocks | ed              |                        |         | NUM          |
|--------------------|------------------|--------------------|-------------------|-----------------|------------------------|---------|--------------|
| 🛃 start            | Novell GroupWise | Salary Schedules.d | Workers Comp Set  | BC:HR 80000-ALL | 😻 Yahoo! - Mozilla Fir | 📕 48 °F | 🔇 🚱 3: 16 PM |

# Module - Payroll Module Administration Screen – Benefit Distribution Control Table

- 1. Select "New" or F9 to add the necessary records
- 2. Enter the following information:
  - ASN Gross Pay ASN (Ex: 11002)
  - Benefit WCOMP
  - ASN Benefit ASN (Ex: 12005)
- Note: All gross pay ASNs receiving workers' compensation benefits will need to be included in this table. For example, if workers' compensation is calculated on cash in lieu (ASN 12047) and you want the benefit to go to the worker's compensation for the salary account (ASN 12046), it will need to be added to the distribution control table as seen below.
- 4. Select "Save" or F4 to save the record
- 5. If you already have workers' comp information entered into the Benefit Distribution Control Table as anything other than WCOMP, call the MiCase Helpdesk for a mass change to be done behind the scenes. This will eliminate the need for you to re-enter the information.

| B DBC:HR 80000-ALL      | MASTER TEST ACCOUNT       | VAN BUREN INTERMEDIATE         | 05/01/2009 | - 7 🗙 |
|-------------------------|---------------------------|--------------------------------|------------|-------|
| Modules Screens Records | View Reports Tools Set-Up | Operations Administrative Help | Edit Exit  |       |
| Previous Next Br        | owse Find New             | Save Mark Print                | Send       |       |

| 📾 P      | ayroll Be | nefit Distribution Control Table |           |          | Payroll System 💶 🗖         | $\times$ |
|----------|-----------|----------------------------------|-----------|----------|----------------------------|----------|
|          |           |                                  |           |          |                            |          |
|          |           | Gross Pay Benefit Distri         | bution De | finition | Benefit                    |          |
|          | ASN       | Gross Pay Account Title          | Benefit   | ASN      | Benefit Account Title      |          |
|          | 12047     | GF TECH-CASH IN LIEU             | WCOMP     | 12046    | GF TECH-WORKERS' COMP      |          |
| <u> </u> |           | n                                |           |          | л                          |          |
|          |           | Browse List of Benefit Distribut | on Record | ds (ALT  | F+1/ALT+0 to enter/exit)   |          |
|          | * ASN     | Gross Pay Account Title          | Benefit   | ASN      | Benefit Account Title      | ^        |
|          | 12047     | GF TECH-CASH IN LIEU             | WCOMP     | 12046    | GF TECH-WORKERS' COMP      |          |
|          | 12053     | SPEC PROJ-OTHER BENEFITS         | MPSRS     | 12049    | SPEC PROJ-RETIREMENT       |          |
|          | 12070     | SUPT OFFICE-CAR ALLOWANCE        | FICA      | 12004    | SUPT OFFICE -EM'ER SS      |          |
|          | 12070     | SUPT OFFICE-CAR ALLOWANCE        | WCOMP     | 12005    | SUPT OFFICE -WORKERS' COMP | 1        |
|          | 12206     | FAMILY ED-CASH IN LIEU           | FICA      | 12203    | FAMILY ED-EM'ER SS         | 1        |
|          | 12255     | BIL INSTR-CASH IN LIEU           | FICA      | 12253    | BIL INSTR-EM'ER SS         | 1        |
|          | 21001     | MICI-TEACHER SALARY              | DENTB     | 22002    | MICI-EM'EE INSURANCE       | 1        |
|          | 21001     | MICI-TEACHER SALARY              | FICA      | 22058    | MICI-EM'ER SS              | 1        |
|          | 21001     | MICI-TEACHER SALARY              | HLTHA     | 22002    | MICI-EM'EE INSURANCE       | 1        |
|          | 21001     | MICI-TEACHER SALARY              | HLTHB     | 22002    | MICI-EM'EE INSURANCE       | ~        |

| Pabendct (Hr!Pabendct) |              |               | ecord: 1726/1726 | Record Unlocked |            |                   |           | N     | ИМ      |
|------------------------|--------------|---------------|------------------|-----------------|------------|-------------------|-----------|-------|---------|
| 🐉 start                | Novell Group | Salary Schedu | Workers Com      | Document3       | BC:HR 8000 | 😻 Yahoo! - Mozill | 📕 48 °F ( | < ତ୍ର | 3:42 PM |

## Module - Payroll Employee Records Module Screen – Employee Master Setup Screen

- 1. Browse to the employee to update and fill in the following information:
  - Workers' Comp. Select the appropriate code for the employee (Ex: 8868, for Professional Employees/Teachers). Please note that if an employee performs more than one type of job, select the code that covers the primary assignment.
- 2. Select "Save" or F4 to save the record

| B DBC:HR 80000-ALL      | MASTER TEST ACCOUNT       | VAN BUREN INTERMEDIATE         | 04/27/2009 | - 7 🛛 |
|-------------------------|---------------------------|--------------------------------|------------|-------|
| Modules Screens Records | View Reports Tools Set-Up | Operations Administrative Help | Edit Exit  |       |
| Previous Next Br        | owse Find New             | Save Mark Print                | Send       |       |

| 🔀 Employee Mas                                                                                                    | ter Setup Screen      |                                                                   |                                      | Payı                                                                            | ro 💶 🗖 📉            |  |
|----------------------------------------------------------------------------------------------------|-----------------------|-------------------------------------------------------------------|--------------------------------------|---------------------------------------------------------------------------------|---------------------|--|
| SSN                                                                                                    | Name (L,F,M) SMIT     | Н                                                                 | <ul> <li>SISSY</li> </ul>            | , L                                                                             | Building            |  |
| Employee Demographic Information<br>Street Address 220 LOCHCARREN COURT<br>City, State and Zip KALAMAZOO MI 49006 |                       |                                                                   |                                      |                                                                                 |                     |  |
| <ul> <li>Miscellaneous Con<br/>P/R Schedule</li> </ul>                                                            | trols<br>BIWK - Bi∧ ❤ | <ul> <li>Payroll Check / Dire<br/>Check/Direct Deposit</li> </ul> | ect Deposit Data<br>D - Direct Der 💌 | <ul> <li>MPSERS Informatio</li> <li>Retirement Plan</li> </ul>                  | n<br>B = Basic MP 💌 |  |
| Earnings Code                                                                                                    | ММ                    | Organization                                                      | ECCU                                 | Wage Code                                                                       | 01 💌                |  |
| Workers Comp.                                                                                                    | 8868 💌                | Transaction Type                                                  | 32 - Savings / 💌                     | ORS Class Code                                                                  | 1240 💌              |  |
| Advance EIC                                                                                                    | - (blank) 🛛 💌         | Acct. No. 12345678                                                | 9                                    | Frequency of Pay                                                                | 26                  |  |
| Last Payroll<br>Adjustment Code                                                                                   | 03/13/2009            |                                                                   |                                      | Rate of Pay<br>Wage Exception                                                   | 62366.00<br>0.00    |  |
| Federal Income Ta<br>Filing Status<br>Exemptions                                                                  | x<br>S - Single 💌     | State Income Tax<br>State Abbreviation<br>Exemptions              | MI - Michigan 💌                      | <ul> <li>Local Income Tax</li> <li>City Tax Code</li> <li>Exemptions</li> </ul> | 0                   |  |
| Additional Withholdin                                                                                             | g0.00                 | Additional Withholding                                            | 0.00                                 | Additional Withholding                                                          | 0.00                |  |

| Peemmast (Hr!Peemmast) |                  |             | Record: 209/852 | Record Unlocks | ed                 |                  |                | NUM          |
|------------------------|------------------|-------------|-----------------|----------------|--------------------|------------------|----------------|--------------|
| 🐉 start                | Novell GroupWise | 🕹 2 Firefox | - 🤀 DBC:H       | IR 80000-ALL   | 🔁 S: KRESA MI-CASE | Workers Comp Set | <b>)</b> 75 °F | 🔇 🍘 12:19 PM |

# Module - Payroll Employee Records Module Screen – Employee Benefits Screen

- 1. Look for an existing benefit for WCOMP in the grid. If there is a WCOMP benefit for the employee, then review the information for accuracy, make any necessary changes and select "Save" or F4 to save the record. Skip to # 4.
- 2. If there is no WCOMP benefit for the employee, then select "New" or F9 to add the necessary record
- 3. Enter the following information:
  - Code WCOMP
  - Organization Should default to organization entered on the Benefit Definition Screen
  - P/R Schedule Should default to Bi-Weekly or Semi-Monthly
  - Ben. Frequency 9 for all pays including non-scheduled payroll runs. The frequency should default to 9 as entered on the Benefit Definition Screen.
  - Select "Save" or F4 to save the record
- 4. Note: If you already have workers' comp information entered into the Employee Benefits Screen, as anything other than WCOMP, call the MiCase Helpdesk for a mass change to be done behind the scenes.

## Employee Benefits Screen:

| B DBC:HR 80000-ALL      | MASTER TEST ACCOUNT       | VAN BUREN INTERMEDIATE         | 04/27/2009 |  |
|-------------------------|---------------------------|--------------------------------|------------|--|
| Modules Screens Records | View Reports Tools Set-Up | Operations Administrative Help | Edit Exit  |  |
| Previous Next Br        | owse Find New             | Save Mark Print                | Send       |  |

| <b>3</b> | 角 Payroll Employee Benefits Screen 🔋 Payroll Employee Records Module 📃 🗖 🔀                        |   |    |       |                           |          |                  |              |              |                         |        |       |   |  |
|----------|---------------------------------------------------------------------------------------------------|---|----|-------|---------------------------|----------|------------------|--------------|--------------|-------------------------|--------|-------|---|--|
| SS       | SSN Name (L,F,M) SMITH                                                                            |   |    |       | <ul> <li>SISSY</li> </ul> |          |                  | L Building   |              |                         |        |       |   |  |
| — Е<br># | Employee Benefit Record           # 12 Code WCOMP Work Comp Organization SETSE SETSEG Amount 0.00 |   |    |       |                           |          |                  |              |              |                         |        |       |   |  |
| Ne       | New Amount 0.00 P/R Schedule BIWK - B V Plan Code                                                 |   |    |       |                           |          |                  |              |              |                         |        |       |   |  |
| 1-       | 1-Time Amount 0.00 Be                                                                             |   |    |       | en. Frequency             |          |                  | = all pays 💟 |              |                         |        |       |   |  |
| AS       | ASN Be                                                                                            |   |    |       | en. Remaining             |          |                  | -9           | ACH Trans.   | ins. Type 🔄 - (blank) r |        |       | ~ |  |
|          | Max.`                                                                                             |   |    |       |                           | ax. YTD  | Ben. 0.00 Acct.# |              |              |                         |        |       |   |  |
| -        | Browse List of Employee Benefit Records (ALT+1/ALT+0 to enter/exit)                               |   |    |       |                           |          |                  |              |              |                         |        |       |   |  |
|          |                                                                                                   | * | #  | Code  | Abbreviation              | Priority | Frequer          | псу          | Organization | Abbreviation            | Amount |       | ^ |  |
|          |                                                                                                   | Π | 8  | INS   | LTD/Life                  | 0        |                  | 1            | NATLF        | NATLF                   |        | 10.40 |   |  |
|          |                                                                                                   |   | 9  | VISNB | Vision                    | 0        |                  | 1            | MEBS         | MEBS                    |        | 1.97  |   |  |
|          | Γ                                                                                                 |   | 10 | VISNB | Vision                    | 0        |                  | 1            | VBISD        | VBISD                   |        | 12.00 |   |  |
|          |                                                                                                   |   | 11 | WC    | Work Comp                 | 0        |                  | 0            | WC           | WC                      |        | 0.00  |   |  |
|          | •                                                                                                 |   | 12 | WCOMP | Work Comp                 | 0        |                  | 9            | SETSE        | SETSEG                  |        |       |   |  |
|          |                                                                                                   |   |    |       |                           |          |                  |              |              |                         |        |       |   |  |
|          |                                                                                                   |   |    |       |                           |          |                  |              |              |                         |        |       | ~ |  |

| Peemmast (Hr!Peem | mast)            |             | Record: 126/852 Re | ecord Unlock | ed                 |                   |           |     | NUM     |
|-------------------|------------------|-------------|--------------------|--------------|--------------------|-------------------|-----------|-----|---------|
| 🐉 start           | Novell GroupWise | 😻 3 Firefox | 🗕 🗁 S: \KRESA \MI- | I-CAS        | 🛛 Workers Comp Set | 🕂 DBC:HR 80000-AL | 📕 73 °F 🔇 | 09, | 2:09 PM |

## penAfter the Payroll has been Run

The workers' compensation information will show up on the paychecks.

The workers' compensation information will show up in after payroll reports.

Module – Payroll Module Administration

Screen – Payroll Module Control Screen

Reports – After-Payroll Results Reports

- P/R Benefits Report: Single Benefit
  - o Enter payroll date
  - Enter benefit code: WCOMP
  - Preview or Print

An accounts payable batch for the workers' compensation benefits will be created.